## 4 – Neue Fußböden

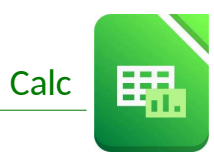

Gib die Tabelle nach der Vorlage ein:

|   | А            | В     | С      | D      | E       | F                    | G           | Н            |
|---|--------------|-------|--------|--------|---------|----------------------|-------------|--------------|
| 1 | Fußböden     |       |        |        |         |                      |             |              |
| 2 | Räume        | Länge | Breite | Fläche | Boden   | Preis/m <sup>2</sup> | Gesamtpreis | Aktionspreis |
| 3 | Bad          | 2,8   | 2,4    |        | Fliesen | 47,8                 |             |              |
| 4 | Wohnzimmer   | 4,8   | 5,4    |        | Parkett | 36                   |             |              |
| 5 | Küche        | 3,8   | 3,2    |        | PVC     | 28,6                 |             |              |
| 6 | Schlafzimmer | 3,5   | 4,8    |        | Teppich | 42,2                 |             |              |

- 1. Speichere die Arbeitsmappe unter dem Namen **Fußboden** in deinen Ordner.
- 2. Berechne in D3 die Fläche des Zimmers mit der Formel: *Länge mal Breite*. Kopiere diese Formel bis D6.
- 3. Berechne in G3 den Gesamtpreis mit der Formel: *Fläche mal Preis/m*<sup>2</sup> Kopiere die Formel bis F6.
- 4. Für Fußböden gibt es eine Aktion alle Preise verringern sich um 15 %!
  Gib in A9 das Wort Aktion ein
  Gib in B9 den Wert 15% ein.
- 5. Berechne in H3 den Aktionspreis des Badezimmerbodens mit der Formel Gesamtpreis minus Gesamtpreis mal Aktion (nimm f
  ür Aktion den Wert von B9!). Verwende die Taste F4 um die "\$"-Zeichen f
  ür den absoluten Bezug einzuf
  ügen! Kopiere diese Formel nach unten bis H6.
- 6. Gib in A7 den Text *Gesamtpreis* ein. Berechne den Gesamtpreis in H7 mit Hilfe der Summenfunktion.
- Formatiere alle Zahlen von B3 bis D6 als Dezimalzahl mit 2 Nachkommastellen und Tausendertrennzeichen.
   Format → Zellen → Zahlen → Kategorie: Dezimalzahl,
   Häkchen bei Tausenderpunkt, 2 Nachkommastellen oder Klick auf QQ
- 8. Formatiere alle Zahlen von **F3** bis **H7** als Währung. Menü: Format  $\rightarrow$  Zellen  $\rightarrow$  Zahlen ... oder Klick auf
- 9. Richte die Inhalte im Bereich **B2** bis **H2** und **A2** bis **A9** rechtsbündig aus.
- 10. Markiere den Bereich **A2** bis **H2** gemeinsam mit **A3** bis **A7**, Formatiere die Schrift: fett, dunkelblau, 12 pt, hellgraue Hintergrundfarbe.
- 11. Verändere die Spaltenbreite von A bis H auf optimale Spaltenbreite. Markiere die Spalten von A bis H, Menü: Format → Spalten **optimale Breite**
- 12. Verändere die Seitenausrichtung auf Querformat. (Format  $\rightarrow$  Seitenvorlage  $\rightarrow$  Seite ...)
- 13. Formatiere die Zellen von A7 bis H7 mit einer doppelten Rahmenlinie <u>oben</u>. Markiere die Zellen von A2 bis H2, dann Menü: Format → Zelle → Registerkarte Umrandung

Formatiere die Bereiche A3:A6 und E3:E6 mit einer Rahmenlinie <u>rechts</u>.

- 14. Füge unter die Zelle A1 eine neue Zeile ein. Klicke in Zelle A1, Menü: Tabelle → Zeilen einfügen → Zeilen unterhalb...
- 15. Verbinde und zentriere die Zellen **A1** bis **H1**. Markiere die Zellen A1 bis H1, klicke auf die Schaltfläche Zellen verbinden und zentrieren ...

## 4 – Neue Fußböden

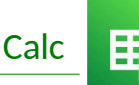

- 16. Formatiere die Überschrift (A1) fett, Schriftgröße 26, Schriftfarbe: dunkelorange oder braun. Weise dieser Zeile die Zeilenhöhe von 1,5 cm zu. (*Format → Zeilen → Höhe*)
- 17. Füge eine Kopfzeile mit folgenden Inhalten ein: (Einfügen → Kopf-/Fußzeilen...) Links: Tabellenkalkulation - Übung Rechts: Aktuelles Datum (Verwende die Schaltfläche Datum) Formatiere mit einer beliebigen Schriftart, Schriftgröße 12 pt. (Klick auf ))
- Füge eine Fußzeile mit folgenden Inhalten ein: rechts: *dein Name* Formatiere mit einer beliebigen Schriftart, Schriftgröße 12 pt.
- 19. Sortiere die Tabelle alphabetisch nach Räumen aufsteigend. Markiere den Bereich A3:H7, dann Menü: Daten  $\rightarrow$  Sortieren ...
- 20. Füge hinter das bestehende Tabellenblatt ein neues ein.
  Menü: Tabelle → Tabelle einfügen ... oder klicke unten links auf das
  Kopiere alle Inhalte von Tabelle1 in das zweite Tabellenblatt.
  Tabelle1: Markiere alle Zellen mit Inhalt → kopiere mit Strg+c
  Wechsle zum Tabellenblatt Tabelle2 in die Zelle A1 und füge ein mit Strg+v

Ändere die Spaltenbreite auf optimale Breite.

21. **Tabelle2:** Lösche auf diesem Tabellenblatt die Preise/m<sup>2</sup> (F4 bis F7). Markiere die Zellen F4 bis F7 und drücke die Taste Entf

Benenne dieses Tabellenblatt um in *Kopie*. Doppelklick auf Tabellenname **Tabelle2**  $\rightarrow$  gib **Kopie** ein

- 22. Benenne das erste Tabellenblatt um in **Böden**.
- 23. Tabellenblatt Böden: Markiere den Bereich A3 bis A7 gemeinsam mit H3 bis H7 und erstelle über diese Daten ein Kreisdiagramm in 3D-Darstellung. Markiere A3 bis A7, dann markiere mit gleichzeitig gedrückter Strg-Taste von H3 bis H7, dann klicke auf die Schaltfläche Diagramm.

Gib als Diagrammtitel ein: Fußböden,

Platziere die Legende unten. Rechte Maustaste auf die Legende  $\rightarrow$  Legende formatieren  $\rightarrow$  Anordnung ...

Füge eine Datenbeschriftung ein. Rechtsklick auf Kreis → Datenbeschriftung hinzufügen

Lass die Werte außen neben den Kreisausschnitten anzeigen. Rechtsklick auf Datenbeschriftung  $\rightarrow$  Datenbeschriftung formatieren  $\rightarrow$  Platzierung: **außen** 

Ändere die Farbe des Kreissektors (des "Tortenstücks") für das Badezimmer auf hellblau. Klicke 2x hintereinander auf den Kreissektor  $\rightarrow$  Rechte Maustaste  $\rightarrow$  Datenpunkt formatieren.

Ändere die Farben der anderen in eine passende <u>helle</u> Farbe.

- 24. Vergrößere die Seitenränder: links und oben auf 3 cm. Menü: Format  $\rightarrow$  Seitenvorlage  $\rightarrow$  Seite  $\rightarrow$  Seitenränder
- 25. Platziere das Diagramm rechts neben die Tabelle. Alle Inhalte sollen auf <u>eine</u> Seite gedruckt werden können – ändere auch die Größe des Diagramms.

Kontrolliere in der Druckvorschau!